### Änderung der der EBICS-Bankschlüssel am 11.07.2021

Bei der ersten Übertragung nach der Änderung des Bankrechnerschlüssels ab dem 11.07.2021 erhält der Teilnehmer in seiner EBICS-Software den technischen Rückmeldecode: "EBICS BANK PUPKEY UPDATE REQUIRED".

Dieser Vorgang muss im Regelfall bestätigt werden. Der neue Bankschlüssel wird dann durch die EBICS-Software abgerufen und angezeigt. Gemäß der EBICS-Spezifikation ist dies ein Standardverfahren und muss von jedem Kundenprodukt unterstützt werden. In den meisten Implementierungen erfolgt hierbei eine vom Kundenprodukt unterstützte Führung des Anwenders.

#### Folgende Hashwerte des neuen öffentlichen Bankschlüssels gelten ab dem 11.07.2021:

| <u>Authentifizi</u> | erungssch | lüssel /     | <u>Länge 2048</u> | Ver        | schli      | issel     | ung        | ssch       | lüsse     | <u>el / L</u> | <u>änge 2048</u> |
|---------------------|-----------|--------------|-------------------|------------|------------|-----------|------------|------------|-----------|---------------|------------------|
| Hashwert            | x002      |              |                   | Has        | shwe       | ert       | E00        | )2         |           |               |                  |
| 88 74 C8            | 0B 8C 1   | 5 <b>F</b> 3 | в8                | <b>C4</b>  | 03         | <b>6E</b> | <b>7</b> D | 17         | 31        | <b>7</b> B    | 8F               |
| 36 B2 2A            | 6B A6 7   | 1 73         | 61                | 8C         | DE         | 3C        | <b>D2</b>  | <b>C8</b>  | <b>1E</b> | ED            | 3C               |
| 7D ED 21            | 54 BC E   | E 33         | 36                | <b>4</b> E | 3 <b>F</b> | BD        | 92         | <b>4</b> D | <b>A3</b> | F3            | C0               |
| 10 27 08            | 29 E1 A   | 8 29         | 8B                | <b>B4</b>  | 24         | <b>E5</b> | 16         | <b>0</b> A | 27        | FE            | 48               |
|                     |           |              |                   |            |            |           |            |            |           |               |                  |

Für ältere EBICS-Versionen können auch Hashwerte gemäß E001/X001 zur Anzeige kommen:

| Authe | enti | ifizi      | erur        | igsso     | <u>hlüs</u> | sel /      | Län        | <u>ge 2</u> | <u>048</u> | Ve | ers | <u>schli</u> | issel | ung | sschl | üsse       | / L | änge                   | e 204      | <u> 18</u> |
|-------|------|------------|-------------|-----------|-------------|------------|------------|-------------|------------|----|-----|--------------|-------|-----|-------|------------|-----|------------------------|------------|------------|
| Hash  | we   | rt         | <b>x</b> 00 | )1        |             |            |            |             |            | Ha | as  | hwe          | ert   | E00 | )1    |            |     |                        |            |            |
| 26 E  | 2 1  | EA         | 83          | <b>B4</b> | <b>8C</b>   | <b>4</b> F | <b>9</b> C | 26          | <b>9</b> A | 2  | 7   | <b>0E</b>    | 43    | 32  | 0C    | <b>2</b> A | 54  | $\mathbf{F}\mathbf{F}$ | CD         | 10         |
| B9 1  | 7    | <b>4</b> B | <b>2E</b>   | <b>D3</b> | DF          | AE         | BA         | 83          | <b>A5</b>  | A  | D   | D8           | DB    | 7E  | E9    | 56         | E9  | <b>B4</b>              | <b>2</b> A | 14         |

#### Ablaufbeschreibungen zu den einzelnen ZV-Produkten:

| Profi cash 11.76/Profi cash 12.30 | 2 |
|-----------------------------------|---|
| SFirm                             | 3 |
| StarMoney Business                | 4 |
| GENO cash                         | 5 |
| Multivia Web                      | 6 |
| Multivia Sign App                 | 7 |

## Profi cash 11.76/Profi cash 12.30

Beim Senden oder Abholen von Aufträgen stellt PROFIcash fest, dass der Bankschlüssel ungültig ist und gibt folgende Fehlermeldung aus: "EBICS\_BANK\_PUPKEY\_UPDATE\_REQUIRED – Bankschlüssel ungültig

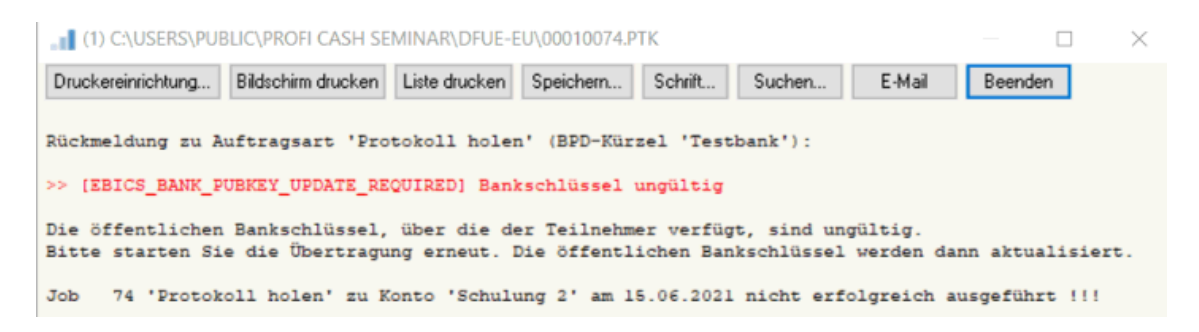

Einfach die Übertragung erneut starten.
 PROFIcash ruft dann die aktuellen Bankschlüssel ab und zeigt sie dem Nutzer an.

| Üffentliche Ban<br>Authentifikation<br>Daten werden g<br>Daten werden e   | kschlüssel we<br>ssignatur wird<br>gesendet<br>entschlüsselt | rden abgeholt<br>I erstellt                                                                                                    |           |
|---------------------------------------------------------------------------|--------------------------------------------------------------|----------------------------------------------------------------------------------------------------|-----------|
|                                                                           | EBICS                                                        | X<br>Stimmt der Hash-Wert des AUTHENTIFIKATIONSSCHLÜSSELS<br>88 74 C8 08 8C 15 F3 88<br>36 82 24 68 A6 71 73 61<br>70 E0 21 54 BC EE 33 36<br>10 27 08 29 E1 A8 29 88<br>mit dem Ihnen vom Kreditinstitut 50005002 mitgeteilten<br>Hash-Wert überein? | Abbrechen |
| BICS Datenübe<br>Iob Nr. 74 (Auftra                                       | ertragung<br>agsart "Protok                                  | Ja Nein Abbrechen<br>oll holen' zu BPD-Küzel Testbank) wird bearbeitet                                                                                                    | J         |
| Ülfentliche Bank<br>Authentifikation:<br>Daten werden g<br>Daten werden e | kschlüssel we<br>ssignatur wird<br>jesendet<br>intschlüsselt | rden abgeholt<br>erstellt                                                                                                    |           |
|                                                                           | EBICS                                                        | X Stimmt der Hash-Wert des VERSCHLÜSSELUNGSSCHLÜSSELS                                                                                                    |           |

2) Die Hashwerte der neuen Bankschlüssel mit denen, die die Bank veröffentlicht hat, abgleichen und mit "Ja" bestätigen.

### SFirm

Beim Senden oder Abholen von Aufträgen SFirm stellt automatisch fest, dass neue Bankschlüssel abgeholt werden müssen.

Es erscheint die Meldung: "Die vorliegenden Bankschlüssel für Bankzugang 'XYZ-Bank' sind nicht (mehr) gültig (91008). -> Neue Bankschlüssel abholen?"

- 1) Auf die Frage "**Neue Bankschlüssel abholen**", bei der das betroffene Kreditinstitut genannt wird, muss nur mit "**Ja**" geantwortet werden.
- 2) Die Hashwerte der neuen Bankschlüssel müssen mit denen, die die Bank veröffentlicht hat, abgeglichen und die korrekten Bankschlüssel bestätigt werden.
- 3) Solange die neuen Bankschlüssel noch nicht abgeholt/bestätigt wurden, wird auf der SFirm-Startseite eine Aufgabe angezeigt, die Sie darauf hinweist:

"Für folgende Bankzugänge liegen noch keine aktuellen Bankschlüssel vor: - XYZ-Bank (EBICS-Bankzugang für XYZ-Bank) Klicken Sie hier, um in den Dialog "EBICS Schlüsselverwaltung" zu gelangen, in dem Sie die Bankschlüssel abholen können. Die Ausführung von EBICS-Aufträgen ist erst möglich, wenn die Bankschlüssel vorhanden sind."

Darüber kann dies jederzeit nachgeholt werden.

4) Wurden die Bankschlüssel erfolgreich abgeholt und bestätigt, können wieder Aufträge gesendet und abgeholt werden.

Diese Anleitung wurde vom Hersteller der Software erstellt. Wir können keine Garantie oder Gewährleistung geben, dass die Schritte in dieser Form erfolgen müssen. Bei Fragen / Problemen wenden Sie sich bitte an den Hersteller der Software.

## StarMoney Business

 Nach der ersten Kommunikation am 11.07.2021 (Auszüge abholen, Zahlungen senden), erhalten Sie die Rückmeldung: "(EBICS\_BANK\_PUPKEY\_UPDATE\_REQUIRED) – Die vorliegenden Bankschlüssel sind nicht mehr gültig".

| Achtung: Von 3 Aufträgen wurde keiner übertragen.<br>24.06.2021 15:33:23 - BLZ 79065028 - 5769892 - Girokonto - VR-Bank Bad K - Umsatzabfrag<br>24.06.2021 15:33:23 - Vorgang vom EBICS-Host abgewiesen (Hinweise zu Behandlung von<br>Warnungen / Fehlermeldungen: Fehlercode: 91008<br>(EBICS_BANK_PUBKEY_UPDATE_REQUIRED) Die vorliegenden Bankschlüssel sind nicht (me<br>gültig.<br>Lösungshinweise<br>EBICS-Schlüsselverwaltung: Bitte rufen Sie Ihre EBICS-Zugangsdaten auf und klicken Sie auf<br>'Aktualisieren' um diese einmal neu abzuholen.)<br>24.06.2021 15:33:23 - Bankschlüssel ungültig (Techn. ReturnCode: 091008 Techn. ReturnText |
|----------------------------------------------------------------------------------------------------|
| 24.06.2021 15:33:23 - BLZ 79065028 - 5769892 - Girokonto - VR-Bank Bad K - Umsatzabfrag<br>24.06.2021 15:33:23 - Vorgang vom EBICS-Host abgewiesen (Hinweise zu Behandlung von<br>Warnungen / Fehlermeldungen: Fehlercode: 91008<br>(EBICS_BANK_PUBKEY_UPDATE_REQUIRED) Die vorliegenden Bankschlüssel sind nicht (me<br>gültig.<br>Lösungshinweise<br>EBICS-Schlüsselverwaltung: Bitte rufen Sie Ihre EBICS-Zugangsdaten auf und klicken Sie auf<br>'Aktualisieren' um diese einmal neu abzuholen.)<br>24.06.2021 15:33:23 - Bankschlüssel ungültig (Techn. ReturnCode: 091008 Techn. ReturnText                                                      |
| <ul> <li>(EBICS_BANK_PUBKEY_UPDATE_REQUIRED) Die vorliegenden Bankschlüssel sind nicht (me<br/>gültig.</li> <li>Lösungshinweise</li> <li>EBICS-Schlüsselverwaltung: Bitte rufen Sie Ihre EBICS-Zugangsdaten auf und klicken Sie auf<br/>'Aktualisieren' um diese einmal neu abzuholen.)</li> <li>24.06.2021 15:33:23 - Bankschlüssel ungültig (Techn. ReturnCode: 091008 Techn. ReturnText.)</li> </ul>                                                                                                    |
| Lösungshinweise<br>EBICS-Schlüsselverwaltung: Bitte rufen Sie Ihre EBICS-Zugangsdaten auf und klicken Sie auf<br>'Aktualisieren' um diese einmal neu abzuholen.)<br>24.06.2021 15:33:23 - Bankschlüssel ungültig (Techn. ReturnCode: 091008 Techn. ReturnText                                                                                                    |
| EBICS-Schlüsselverwaltung: Bitte rufen Sie Ihre EBICS-Zugangsdaten auf und klicken Sie auf<br>'Aktualisieren' um diese einmal neu abzuholen.)<br>24.06.2021 15:33:23 - Bankschlüssel ungültig (Techn. ReturnCode: 091008 Techn. ReturnText.                                                                                                    |
| 24.06.2021 15:33:23 - Bankschlüssel ungültig (Techn. ReturnCode: 091008 Techn. ReturnText:                                                                                                    |
| [EBICS_BANK_PUBKEY_UPDATE_REQUIRED] Bank key invalid Banktachi. ReturnCode: 0000<br>24 06 2021 15:33:23 - Bitte wiederholen Sie die gegenwärtige Aktion!                                                                                                    |
| 24.06.2021 15:33:23 - BLZ 79065028 - 5769892 - Girokonto - VR-Bank Bad K - Umsatzabfrag<br>(nur Vorgemerkte):                                                                                                    |
| 24.06.2021 15:33:23 - Vorgang vom EBICS-Host abgewiesen ( Hinweise zu Behandlung von<br>Warrungen / Fehlermeldungen: Fehlercode: 91008                                                                                                    |
| (EBICS_BANK_PUBKEY_UPDATE_REQUIRED) Die vorliegenden Bankschlüssel sind nicht (me<br>gültig.                                                                                                    |

- 2) Wiederholen Sie daraufhin bitte nochmals die Kommunikation wie unter 1) (Auszüge abholen, Zahlungen senden)
- In der Folge zeigt Ihnen StarMoney Business die neuen Bankschlüssel an. Bitte gleichen Sie die Hashwerte mit den von der Bank veröffentlichten ab und bestätigen Sie mit "OK". Der Schlüsselwechsel ist nun abgeschlossen.

Diese Anleitung wurde vom Hersteller der Software erstellt. Wir können keine Garantie oder Gewährleistung geben, dass die Schritte in dieser Form erfolgen müssen. Bei Fragen / Problemen wenden Sie sich bitte an den Hersteller der Software.

## GENO cash

Beim Senden oder Abholen von Aufträgen stellt GENOcash fest, dass der Bankschlüssel ungültig ist und legt automatisch ein Auftrag zum Abruf der neuen Bankschlüssel an und führt diesen durch.

|   | Ausführung             | Ausgabe Auswahl               |                        |                 |                   |                  |
|---|------------------------|-------------------------------|------------------------|-----------------|-------------------|------------------|
| × | Abholaufträge $\times$ |                               |                        |                 |                   |                  |
|   |                        |                               |                        |                 |                   |                  |
|   | T                      | <b>Y</b>                      | T                      | <b>Y</b>        | T                 | <b>T</b>         |
|   | Auftragsart            | Status                        | Bezeichnung Bankzugang | Ordnungsbegriff | Datum Übertragung | Zeit Übertragung |
|   | HPB                    | 👱 Übertragung gestartet       | EBICS Schulung         |                 |                   |                  |
|   |                        |                               |                        |                 |                   |                  |
|   | STA                    | 🔀 Fehlerhaft                  | EBICS Schulung         |                 | 15.06.21          | 09:07:54         |
|   | STA                    | (66,0) Bankschlüssel ungültig | EBICS Schulung         |                 | 15.06.21          | 09:07:54         |

| ankzugang   Zu   | igangs  | daten   | Teih    | nehmer | Parame | ter I | lashw | erte der Bank  |    |  |  |
|------------------|---------|---------|---------|--------|--------|-------|-------|----------------|----|--|--|
| ankzugang        |         | SCH     | ULUN    | G      | Bezeic | hnung |       | EBICS Schulung |    |  |  |
| Authentifikation | nshash  | der B   | ank (X  | (0??)  |        |       |       |                |    |  |  |
| Stellen 1-8:     | 88      | 74      | C8      | В      | 8C     | 15    | F3    | B8             |    |  |  |
| Stellen 9-16:    | 36      | B2      | 2A      | 6B     | A6     | 71    | 73    | 61             |    |  |  |
| Stellen 17-24:   | 7D      | ED      | 21      | 54     | BC     | EE    | 33    | 36             |    |  |  |
| Stellen 25-32:   | 10      | 27      | 8       | 29     | E1     | A8    | 29    | 8B             |    |  |  |
| Verschlüsselur   | igshasi | h der E | Bank (B | E0??)  |        |       |       |                | C₂ |  |  |
| Stellen 1-8:     | C4      | 3       | 6E      | 7D     | 17     | 31    | 7B    | 8F             |    |  |  |
| Stellen 9-16:    | 8C      | DE      | 3C      | D2     | C8     | 1E    | ED    | 3C             |    |  |  |
| Stellen 17-24:   | 4E      | 3F      | BD      | 92     | 4D     | A3    | F3    | C0             |    |  |  |
| Stellen 25-32:   | B4      | 24      | E5      | 16     | A      | 27    | FE    | 48             |    |  |  |
|                  |         |         |         | _      |        |       |       |                |    |  |  |
| Freigabe         | der Ha  | shwer   | te      |        |        |       |       |                |    |  |  |

## Multivia Web

Der Bankschlüssel muss manuell per HPB muss manuell abgerufen werden:

Benutzereinstellungen - Bankzugänge - Bankzugang bearbeiten - Initialisierung neu starten und fortsetzen - Reiter Bankschlüssel - "Bankschlüssel abholen" und "Freigabe ohne Hashwert":

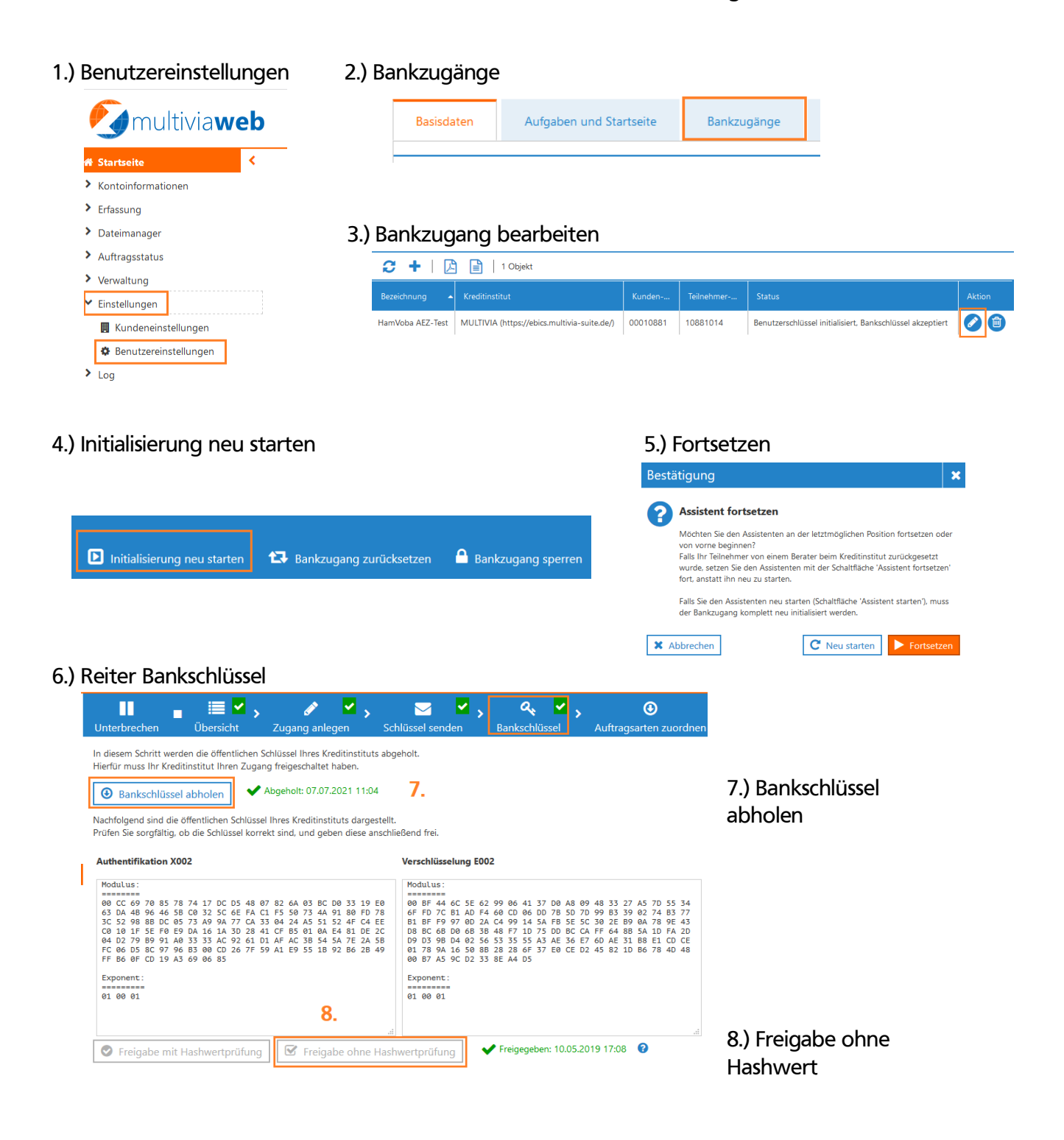

# Multivia Sign App

Die App informiert den Anwender leider nicht direkt, dass die Kommunikation an einem alten Bankschlüssel scheitert, sondern zeigt nur einen Fehler mit der Bitte sich an die Bank zu wenden.

Der Anwender startet über seinen EBICS-Zugang den Prozess des Schlüsselwechsels über die Funktion "Bankschlüssel prüfen":

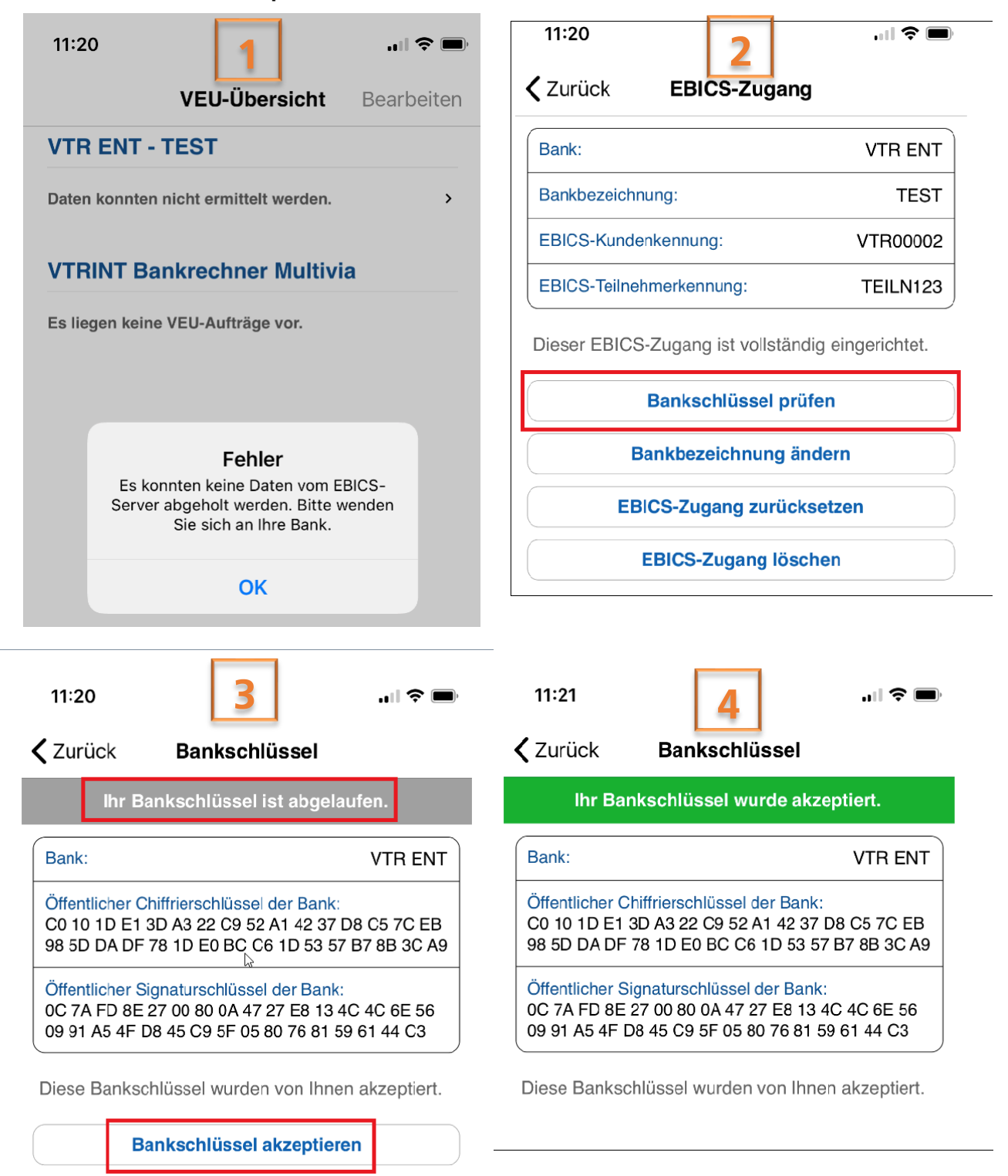